## 近畿大学図書館OPAC(蔵書検索)利用案内

6

農学部図書館WEBサイトの「情報検索」に近畿大学図書館OPAC(蔵書検索)への リンクがあります

| 近畿大学図書館OPAC(蔵書検索)                 |   |                   |   |  |
|-----------------------------------|---|-------------------|---|--|
| 電子ジャーナル                           | • | データベース(近畿大学契約)    | Þ |  |
| データベース(農学部契約)                     | ٠ | データベース(学外利用)      | ۲ |  |
| Over Drive<br>電子書籍が貸出できる! (電子図書館) | • | 近畿大学学術情報<br>リポジトリ | Þ |  |

OPACでは、書名やキーワード、資料の種類、所蔵されているキャンパスなどを入力・ 選択し検索をおこなうことができます。

※電子ジャーナルはキャンパスを"全学"で検索してください ※キーワードで関連図書を調べたいときは簡易検索が便利です。

| 衆 近畿大学 図書館 OPAC                                                   |                  |                  |              | はうこそ ゲストさん ログイン |
|-------------------------------------------------------------------|------------------|------------------|--------------|-----------------|
| TOP 図書館サービス Myライブラリー 横断検索(仮) 電                                    | 子ジャーナル 近大リポジトリ き | データベース 学習サポート(仮) |              | 図書館リンク 近畿大学HP   |
|                                                                   |                  |                  |              |                 |
|                                                                   |                  |                  |              |                 |
| 16++-244. TAK Cibli Books Cibli Articles                          |                  | ★Z:7+++          |              |                 |
| CINE BOOKS CINE Andres                                            | NDEV             | 戦于シャーブル          |              | ]               |
|                                                                   | ことを入力(AND)       | OR で3項目まで        | )            |                 |
| 校派来社                                                              |                  |                  |              |                 |
| レボートの書き方                                                          |                  |                  | (0)項目275 ♥ 税 | 2017            |
|                                                                   |                  | 181<br>181       |              |                 |
| #75時: 出版編/時间 - 「賢表示件数: 50                                         |                  |                  | 5 (5         | 険案する            |
|                                                                   |                  | 18/10-4-12 (m)   |              |                 |
| 11(11) (分学)                                                       |                  | 出版在:             |              |                 |
| <ul> <li>□ 和図書</li> <li>-中央図書館(東大阪)</li> <li>→ 法科大学院分室</li> </ul> |                  | 出版图:             | (指定なし)       | ~               |
| □ 電デブック<br>□ 電デブック<br>□ Bitt                                      | )                | 言語:              | (指定なし)       | ~               |
|                                                                   | 8))<br>201       | 分野:              | (全分野)        | ~               |
| <ul> <li>□ 注理誌</li> <li>□ 電子ジャーナル</li> </ul>                      | 4)               | 資料形態:            | (指定なし)       | ~               |
| □ AV資料 □ 特集記事                                                     |                  | BCIAL-HiPh:      | (指定なし)       | Y               |
|                                                                   |                  |                  |              |                 |
|                                                                   | 3)キャンパスを         | 選ぶ のと            | の始めいれなも      | い酒日去湯と          |
| ②資料の種類を選ぶ   〜                                                     |                  | (4) <del>र</del> | の他校り込みた      | い頃日を選ふ          |

検索した条件の適合率が高い順に検索結果が表示されます。また、サイドバーの絞り 込み項目を利用することで、簡単に検索結果の絞り込みをおこなうことができます。 ※探している資料が見つかった場合、その資料名をクリックすると、"書誌詳細画面"へ 移動します。

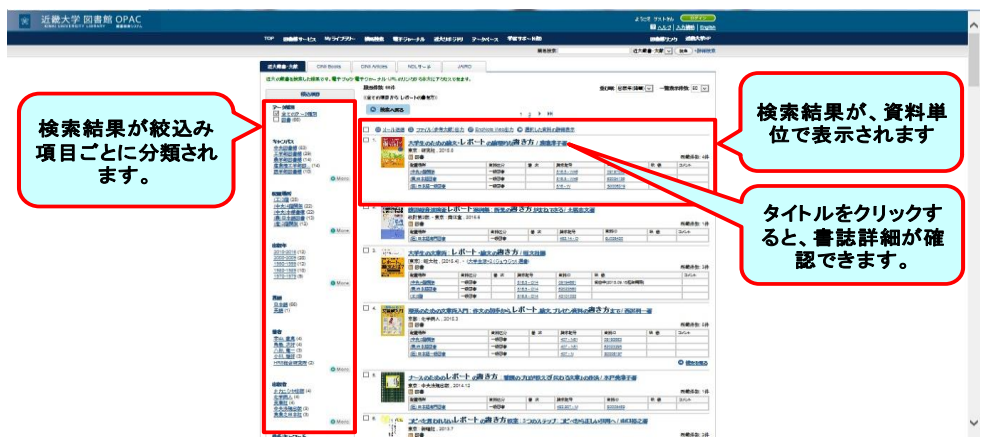

## 書誌詳細画面では、選択した資料の詳細情報や所蔵情報が表示されます。また、選 択した図書が貸出中の場合、予約/取寄せすることができます。

| And a state of the second second second second second second second second second second second second second s | 出版者              | 東京     | : 研究社  |                              |                 |     |      |               |       |       |
|----------------------------------------------------------------------------------------------------|------------------|--------|--------|------------------------------|-----------------|-----|------|---------------|-------|-------|
|                                                                                                    | 出版年              | 2015   | .8     |                              |                 |     |      |               |       |       |
| 0                                                                                                    | 大きさ              | vii, 1 | D2p:挿図 | ; 21cm                       |                 |     |      |               |       |       |
| たけでは伝わらない!<br>は「論理」!                                                                                            | あらすじ等を見る         |        |        |                              |                 | _   |      |               |       |       |
| LOL BRACKERS LICE FOR CROKE                                                                                     | 😕 Webcat Plus(内容 | 目次参照)  | 所      | 嵌情報                          |                 | -   |      | ころ約/取5        | z++ / | イブキョ  |
| へのリンク                                                                                                    | ■ 所蔵情報を非表        | 示      |        |                              | J               | Ľ   |      | ој/жу/4X1     | т е л | n cea |
|                                                                                                    | 配置場所             | 資料区分   | 卷次     | 請求記号                         | 資料ID            | 状 態 | コメント | ISBN          | 刷年    | 予約/取  |
| 警考文献)出力<br>Web出力                                                                                                | <u>(中央)4階開架</u>  | 一般図書   |        | <u>816.5 -</u><br>W46        | 09197046        |     |      | 9784327384708 |       |       |
| < 0 ]                                                                                                    | (農)日本語図書         | 一般図書   |        | <u>816.5 -</u><br><u>W46</u> | <u>62024136</u> |     |      | 9784327384708 |       | 3     |
|                                                                                                    | (医)日子 一般図<br>畫   | 一般図書   |        | <u>816 - W</u>               | <u>S0006319</u> |     |      | 9784327384708 | 2015  | 2     |
|                                                                                                    | ( also a min     | 一般図書   |        | <u>816.5 -</u>               | <u>50127523</u> |     |      | 9784327384708 | 2015  |       |
| a 2                                                                                                    | ()症)2階           |        |        | W/46                         |                 |     |      |               |       | -     |